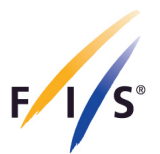

# FIS Para Nordic Competition Equipment Registration User Manual

September 2022

INTERNATIONAL SKI AND SNOWBOARD FEDERATION

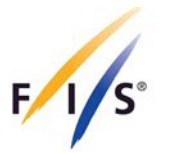

In accordance with the International Competition Rules of Para Nordic (ICR) and to monitor the use of technology and equipment, FIS requires to register the Athletes' equipment including, but not limited to:

- a) Sit skies
- b) All air rifles regardless of adaptation
- c) Prosthesis leg/foot and arm
- d) Arm-to-body strap
- e) VI adaptive eyewear (e.g. lenses, contacts etc.)
- f) Any other equipment (including Adaptive Equipment)

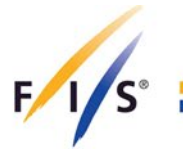

# 1. Equipment Registration

## Step 1

Access the FIS Para Snow Sports Data Management System (FPDMS) with the assigned username and password. NSAs that do not have access to FPDMS, please complete the NSA Account Request Form which can be found under the Para Sports 'Documents' section on the FIS website and send it back to <u>dudas@fisski.com</u>.

Link to the 'Documents' section - <u>https://www.fis-ski.com/en/para-snowsports/para-nordic/documents</u>

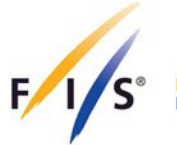

## Step 2

Select 'Athletes' from the drop-down menu, click on 'Equipment', search and select your athlete and fill out the required data fields, including Sport, Equipment Type and Manufacture Company. The Technical Description should include a basic description of the main components of the equipment set (e.g. material, weight, size, etc.). Do not forget to click 'Save' at the bottom of the website once all the information is provided.

| FIS Ath                                   | Para Snowsports Data Manage<br>letes                                                                                                    | ment System                                                                                                    | home myAccount 8 min logout                                       |
|-------------------------------------------|----------------------------------------------------------------------------------------------------|----------------------------------------------------------------------------------------------------|-------------------------------------------------------------------|
| modules Person                            | al classification med review equipment_duplicate ctrl                                                                                                    |                                                                                                    | ×                                                                 |
| Athletes                                  | nt Sets List » 55071 - DEMO Athlete (VAN)                                                                                                    |                                                                                                    |                                                                   |
| 🖽 Licences                                |                                                                                                    |                                                                                                    |                                                                   |
| 🛱 Calendar Manager                        | ment te (VAN)                                                                                                    |                                                                                                    | ⊖ 🐔 🔎 🛈 🕔 🖽 >                                                     |
| Accreditation Syste                       | em                                                                                                    |                                                                                                    |                                                                   |
| 🦞 Online Entry System                     | m pn Info ?                                                                                                    |                                                                                                    |                                                                   |
| Uniform Inspection                        | n<br>sted to upload information and photos on this athlete's eo                                                                                                    | upment for approval by the relevant FIS Para sport o                                                                                                    | f Para Alpine Skiing, Para Nordic                                 |
| PDFs (max. 2 MB pe<br>sport department fo | the tao New Equipment Set' and fill out the form. Click a Save. Ti<br>r document). When you completed the upload of all necessary dor<br>r approval. Changes after submission are not possible. The maxim | en you can upload up to 5 high resolution images (m<br>uments, click I Final Submit. Your equipment set will<br>um number of equipment sets you can register is 9. | ax. 5 MB per image) and up to 5<br>be reviewed by the responsible |
| 🕀 New Equipmen                            | t Set                                                                                                    |                                                                                                    |                                                                   |
|                                           | Basic Information                                                                                                    |                                                                                                    |                                                                   |
|                                           | Sport *                                                                                                    | Equipment Type *                                                                                                    |                                                                   |
|                                           | - select -                                                                                                    | - none -                                                                                                    | -                                                                 |
|                                           | Manufacture Company *                                                                                                    |                                                                                                    |                                                                   |
|                                           | Product Name                                                                                                    | Catalogue/Module/Reg No                                                                                                    |                                                                   |
|                                           | Technical description - Purpose of equipment adaptation                                                                                                    |                                                                                                    |                                                                   |
|                                           |                                                                                                    |                                                                                                    | 10                                                                |
|                                           | NSA Comments                                                                                                    |                                                                                                    |                                                                   |
|                                           |                                                                                                    |                                                                                                    | <i>li</i>                                                         |
|                                           | Photos and PDF Documents You can upload photos and further documentation in PDF form.                                                                                                    | it after first submission of this form.                                                                                                    |                                                                   |
|                                           | B Save                                                                                                    | O Clear                                                                                                    |                                                                   |

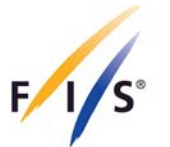

In case your athlete is not being shown in the table of athletes for selection under the 'Equipment' section, please select 'Athletes' from the drop-down menu, search and click on your athlete, select 'Equipment' on the right-hand side and click on 'Open Equipment/Register New'.

| FIS Para Sn<br>FIS Athletes | owsports Data Management System<br>S                                                                                                    | home | myAccount | 9 min | logout     |
|-----------------------------|----------------------------------------------------------------------------------------------------|------|-----------|-------|------------|
| modules                     | eview equipment duplicate ctri                                                                                                    |      |           |       | ×<br>close |
| Athletes                    | i <u>on</u> » 55071 - DEMO Athlete (VAN)                                                                                                    |      |           |       |            |
| Calendar Management         | VAN)                                                                                                    | Ð    | < 🎛       | > 8   | ði 🗩       |
| Voline Entry System         | Career & Name Changes Biography Data Sheet Equipment                                                                                                    |      |           |       |            |
| Tuniform Inspection         | oad information and photos on this athlete's equipment for approval.<br>to (a) review existing equipment sets or register new ones for the current athlete or (b) open an overview of all existing equipment sets. |      |           |       |            |
| Reports & Downloads         |                                                                                                    |      |           |       |            |
|                             | Open Equipments/ Register New                                                                                                    |      |           |       |            |
|                             | 🖽 - back to grid                                                                                                    |      |           |       |            |
|                             |                                                                                                    |      |           |       |            |

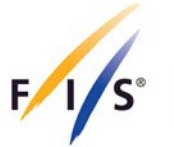

## Step 3

Once the basic information has been saved, it is required to add images and technical documentation of the equipment. Images of sit ski should showcase the equipment from both sides, the front, back and top. Please make sure to include measuring tape in at least one side or back image of the sit ski to illustrate the distance from the top of the ski to the top of the seat cushion (point of contact under the hip bone). Rifle images must showcase both sides, the top and bottom the additional focus of any specific adaptations. Please include a measuring tape in at least one photo from the side to illustrate barrel length. Please note that images should be clear and show the specifications of the equipment (the addition of multiple images increases the chance of the equipment being approved during the first approval process).

#### In case the image field is empty, the application will be marked as incomplete.

Once everything is completed, click on the 'Final Submission' button at the bottom. This will change the status automatically to 'Pending' and will not allow further changes to the equipment.

| New Image                                                 |                                                 |        | New PDF                             |                              |
|-----------------------------------------------------------|-------------------------------------------------|--------|-------------------------------------|------------------------------|
| no file                                                   |                                                 | Browse | no file                             | Browse                       |
| Up to 5 images can be up                                  | oaded. Max size per file = 5MB                  |        | Up to 5 PDF documents can be upload | led. Max size per file = 2MB |
|                                                           |                                                 |        |                                     |                              |
| FIS Approval                                              |                                                 |        |                                     |                              |
| Status                                                    |                                                 |        |                                     |                              |
| New                                                       |                                                 |        |                                     |                              |
| For further information on<br>statuses, please consult th | the meaning of the various equipm<br>e "?" tab. | ient   |                                     |                              |
| Approval Comments                                         |                                                 |        |                                     |                              |
|                                                           |                                                 |        |                                     |                              |
|                                                           |                                                 |        |                                     |                              |
|                                                           |                                                 |        |                                     | ,                            |
|                                                           |                                                 |        |                                     | 10                           |
|                                                           | ■ Save ○ Refre                                  | sh     | Delete 🛛 🛩 Final Submission         |                              |
|                                                           |                                                 |        |                                     |                              |

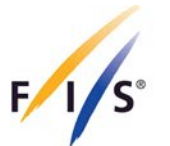

Example of how to include a measuring tape in at least one side or back image of the sit ski

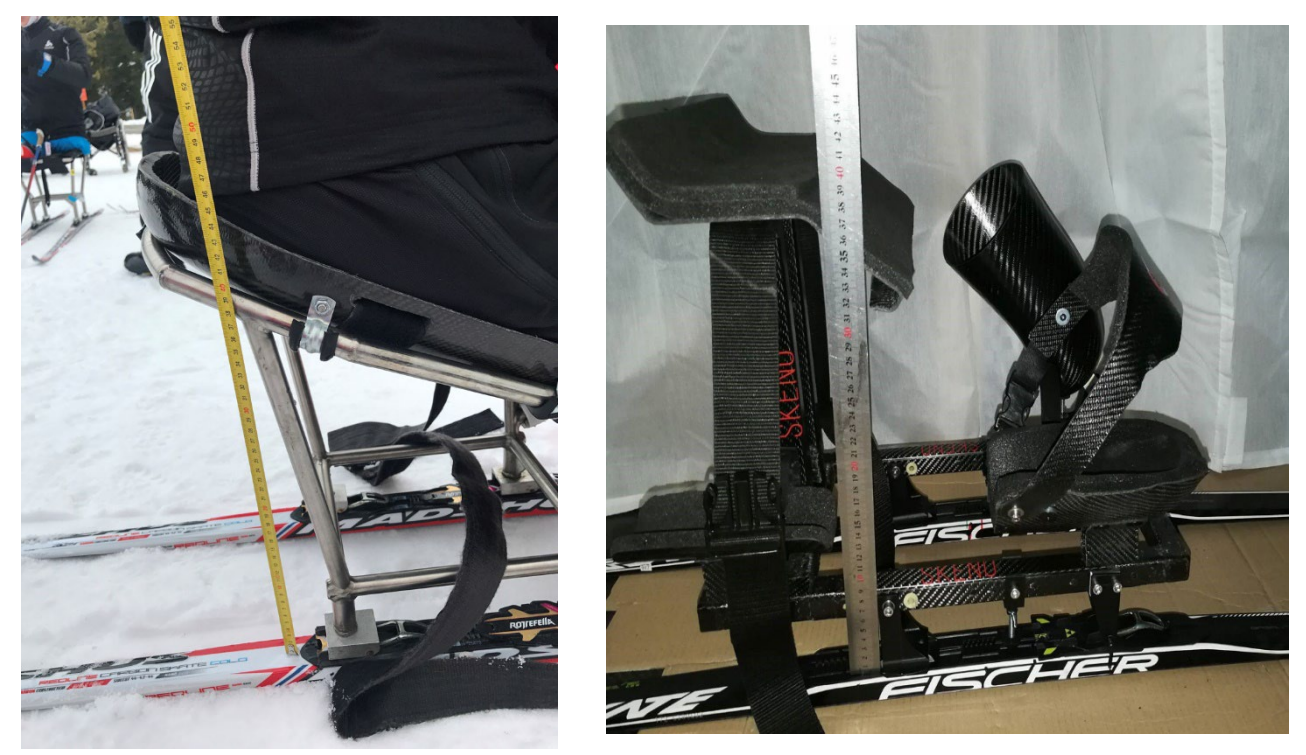

Example of how to include measuring tape in at least one photo from the side to illustrate barrel length

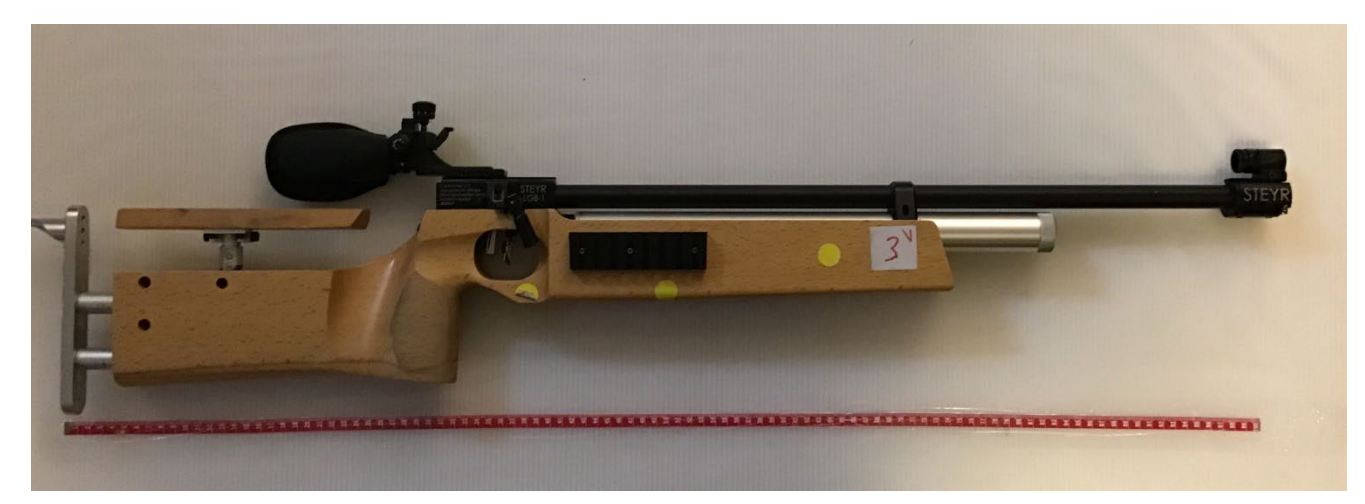

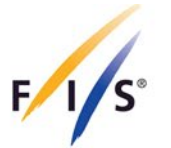

Further equipment sets can be added by clicking on 'New Equipment Set' in the lefthand corner.

The maximum number of equipment sets you can register for one athlete is five (5). Note: a sit ski and its components will be considered as one (1) set, rather than registering each component separately (e.g. sit ski, outriggers etc.).

# 2. Equipment Management and Validation

All equipment sets submitted in the previous season are automatically put back to 'Season Renewal' status. Therefore, all Nations must review previously submitted equipment and either:

- a) Confirm usage (which resets the status to 'Approved');
- b) Update sets and submit for approval (which sets the status to 'Pending');
- c) Delete the set if no longer used.

Upon the registration and submission of equipment via FPDMS, FIS will review each set and may request further details of any registered equipment. If an athlete changes their equipment throughout the season, the new equipment must be registered through FPDMS. All equipment sets will be reviewed by FIS on regular basis.

FIS, through its appointed Race Directors and Technical Delegates, will continue to monitor the use of Technology and Equipment at all FIS sanctioned competitions to ensure that it conforms with the above regulations and those principles set out in the ICR.